# Part Number: 08253-52800

#### **Kit Contents**

| Item # | Quantity Reqd. | Description               |
|--------|----------------|---------------------------|
| 1      | 1              | Overhead Console          |
| 2      | 2              | Сар                       |
| 3      | 1              | Plastic cover             |
| 4      | 1              | Photo Mount Sheet         |
| 5      | 1              | Template                  |
| 6      | 1              | Installation Instructions |

#### **Hardware Bag Contents**

| Item # | Quantity Reqd. | Description                  |
|--------|----------------|------------------------------|
| 1      | 2              | Turn Nut M6T                 |
| 2      | 2              | Grommet M5                   |
| 3      | 2              | Tograr Board anchor          |
| 4      | 2              | Screw,M6×25                  |
| 6      | 2              | Truss Tapping Screw B1,M5×12 |
| 7      | 2              | Truss Tapping Screw B1,M4×14 |

#### **Additional Items Required For Installation**

| Item # | Quantity Reqd. | Description |
|--------|----------------|-------------|
| 1      |                |             |
| 2      |                |             |
| 3      |                |             |
|        |                |             |

### Conflicts

#### **Recommended Tools**

| <b>Installation Tools</b> | Notes        |
|---------------------------|--------------|
| Electric Drill Bit        | φ 2.5, φ 6.0 |
| Drilled Portions          |              |
| Phillips Screwdriver      |              |
| Cutting knife             |              |
| Marker Pen                |              |
| Таре                      |              |
| Nylon remover tool        |              |
| Safety Tools              | Notes        |
| Protective blanket        |              |
| Protective Glasses        |              |
| Protective Gloves         |              |

**NOTE:** Part number of this accessory may not be the same as the part number shown.

### **General Applicability**

#### **Recommended Sequence of Application**

| Item # | Accessory |  |
|--------|-----------|--|
| 1      |           |  |
| 2      |           |  |
| 3      |           |  |

\*Mandatory

#### Vehicle Service Parts (may be required for reassembly)

| Item # | Quantity Reqd. | Description |
|--------|----------------|-------------|
| 1      |                |             |
| 2      |                |             |
| 3      |                |             |

#### Legend

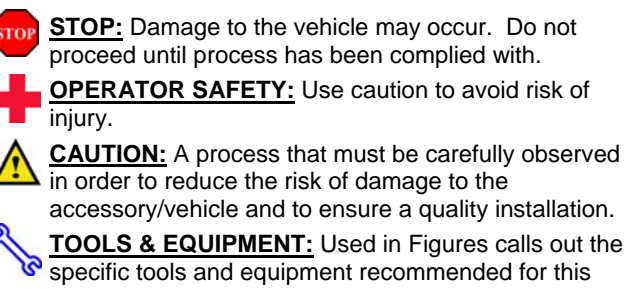

accessory/vehicle and to ensure a quality installation. TOOLS & EQUIPMENT: Used in Figures calls out the

specific tools and equipment recommended for this process.

| SCION     | xD | 2008- | <b>OVERHEAD CONSOLE</b> |
|-----------|----|-------|-------------------------|
| Procedure |    |       |                         |

Care must be taken when installing this accessory to ensure damage does not occur to the vehicle. The installation of this accessory should follow approved guidelines to ensure a quality installation.

These guidelines can be found in the "Accessory Installation Practices" document.

This document covers such items as:-

- Vehicle Protection (use of covers and blankets, cleaning chemicals, etc.).
- Safety (eye protection, rechecking torque procedure, etc.).
- Vehicle Disassembly/Reassembly (panel removal, part storage, etc.).
- Electrical Component Disassembly/Reassembly (battery disconnection, connector removal, etc.).

Please see your Toyota dealer for a copy of this document.

#### **Installation Overview**

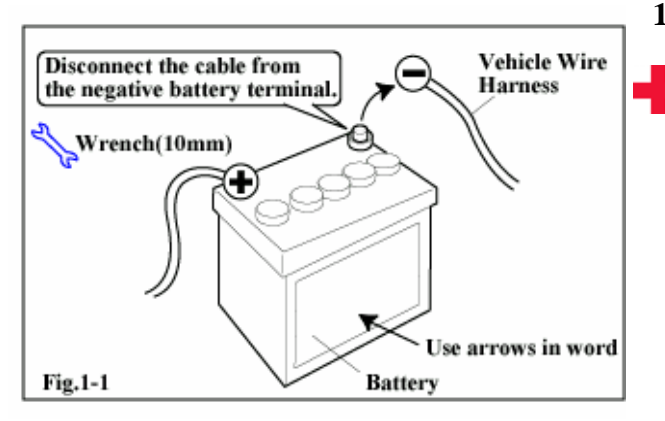

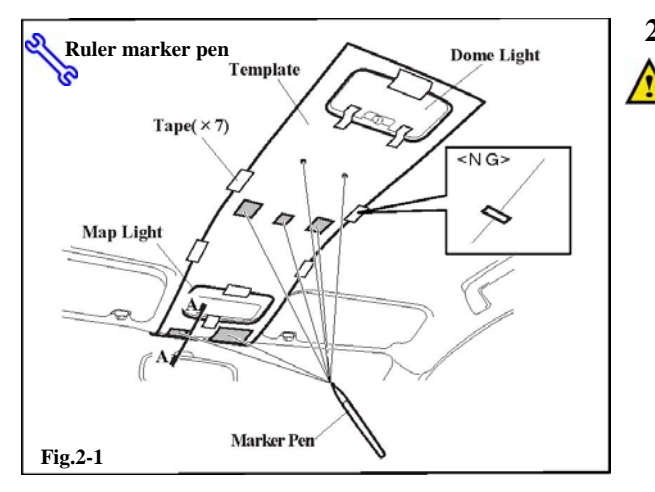

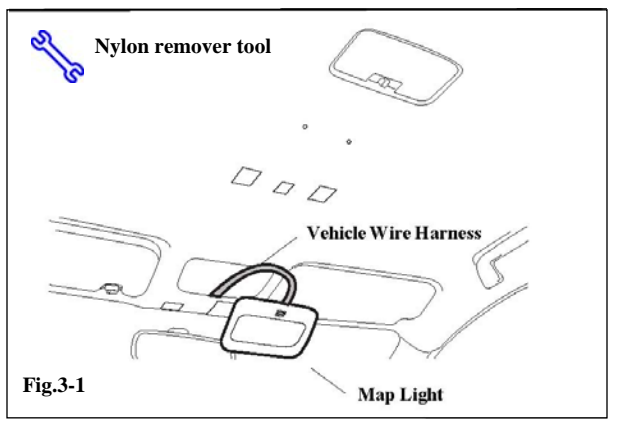

## **1. REMOVE NEGATIVE BATTERY CABLE**

Disconnect the cable from the negative battery terminal before performing this work. Working with the cable connected could result in injury, fire or damage to the vehicle and parts thereof. (Fig. 1-1)

# 2. DRAW CUT LINE ON ROOF HEADLINER NOTE:

Securely insert the front end of the template between the roof headliner and front glass, to prevent it from falling off the roof headliner, as shown Fig.2-2.

(a) Align the template with the contour line of the map light / dome light and secure it with tape in the positions indicated by the reference marks in Fig-2-1. Then trace the cutout holes on the template with a marker pen, as shown in Fig.2-1.

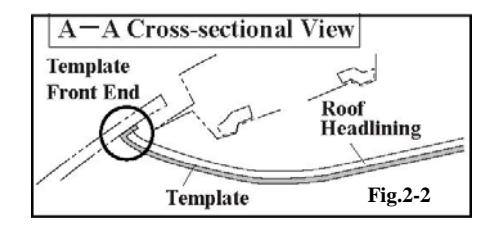

#### **3. REMOVE MAP LIGHT**

(a) Remove the map light and disconnect the vehicle wire harness from the map light.

Issue: B 04/07/08

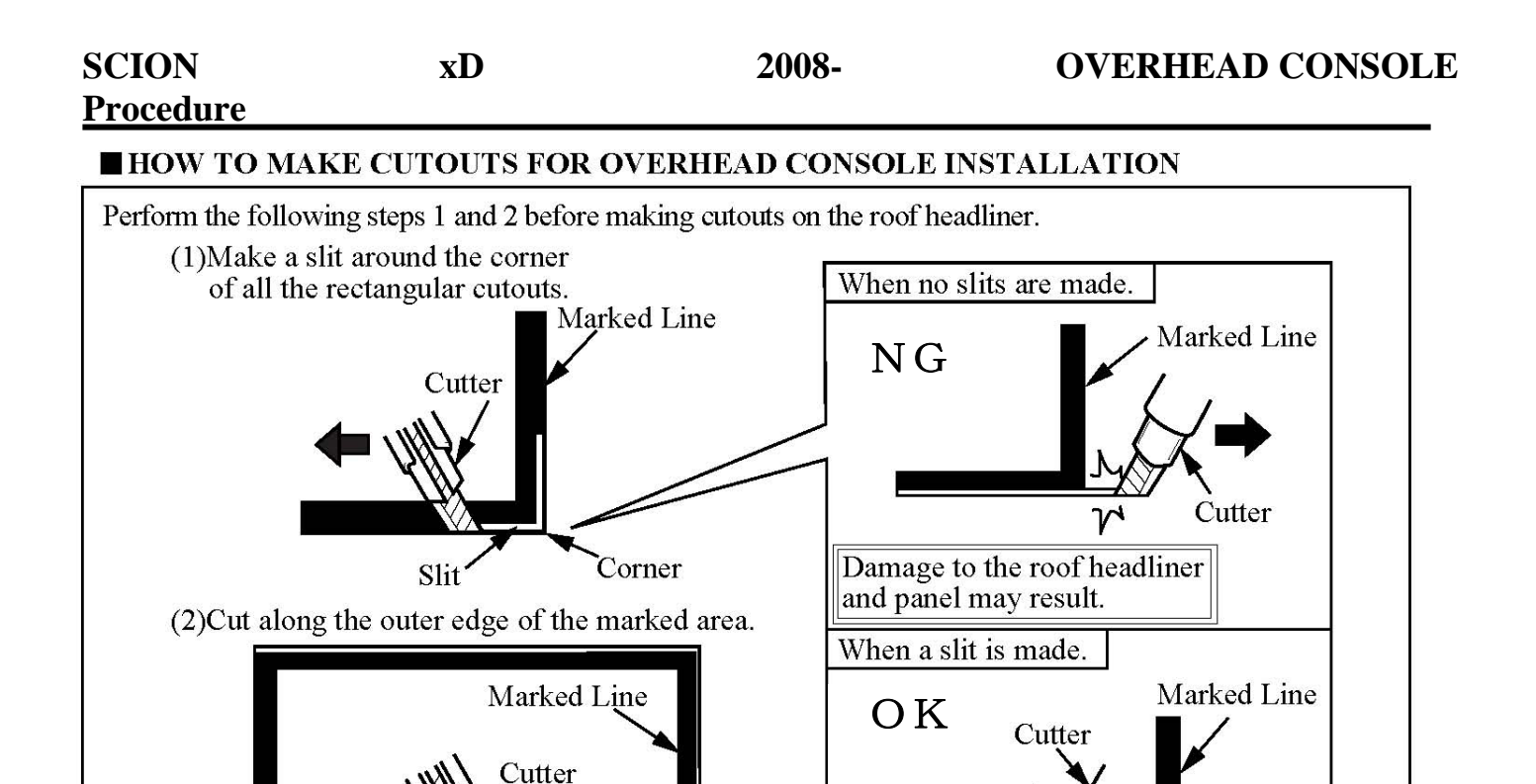

Wear protective gloves and glasses as necessary, to prevent chips from getting into eyes or causing hand injury.

Cutout Line

Ensure that the length of the blade protruding from the cutting knife cover is not longer than 20 mm, to prevent the roof panel from being damaged.

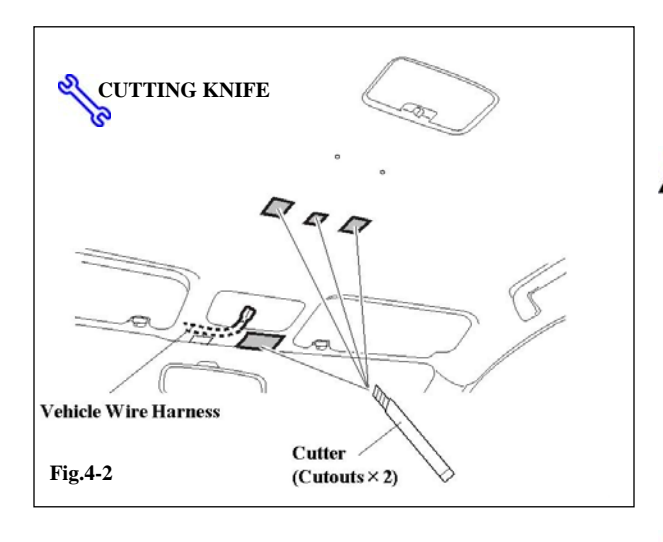

### 4. MAKE CUTOUT FOR OVERHEAD CONSOLE INSTALLATION

Damage to the roof headliner and panel can be prevented.

Slit

# **NOTE:**

To protect the vehicle interior from cutting debris, cover the interior with a protective blanket before cutting the roof headliner.

(a) Cut along the marked lines to remove the L-shaped and rectangle hatched area from the roof headlining, as shown in the Fig.4-2.(Refer to "How to make cutout for overhead console installation Fig4-1.)

# A NOTE:

When marking cutouts on the Fr side of the roof head lining, please check vehicle wire harness through map lamp installation hole.

Fig.4-1

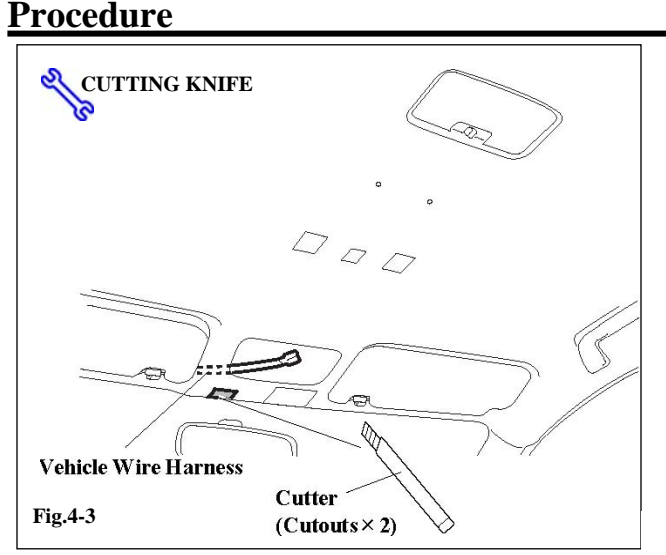

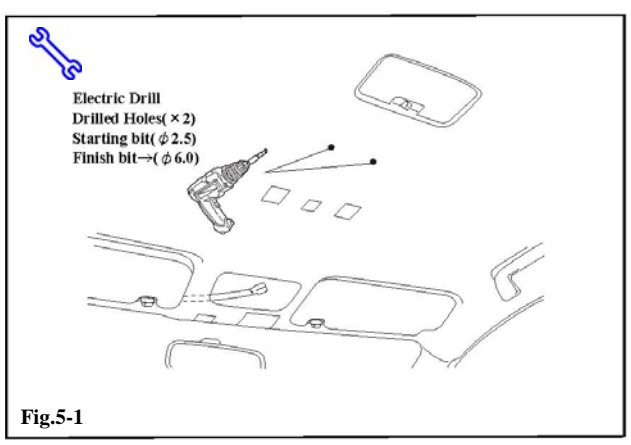

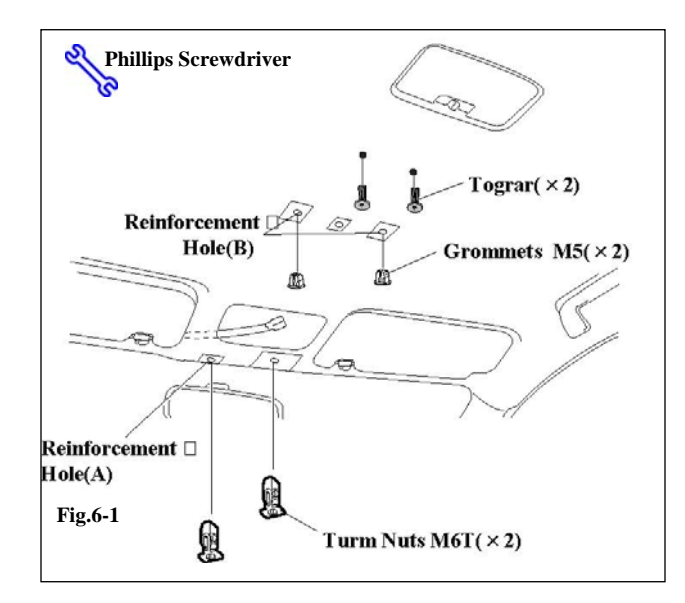

(b) Route the vehicle wire harness along the roof headlining as shown in the cross-sectional view. Ensure that it does not overlap the cutout line on the roof headlining. Cut along the marked lines to remove the squareshaped hatched area from the roof headlining, as shown in the Fig.4-3.

# **5. DRILL TWO HOLES**

(a) Start holes with a 2.5mm drill bit. Finish drilling with a 6.0mm drill bit.

# **NOTE:**

Install a drill stopper onto the drill bit, an appropriate length away from the tip end, as shown in the illustration.

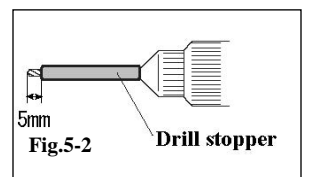

## 6. INSTALL OVERHEAD CONSOLE WITH BRACKET

- (a) Insert turn nuts in to reinforcement hole as show in step1 of Fig.6-2.With a screw driver to rotate to position show in step2 of Fig.6.2
- (b) Insert the 2 grommets into the reinforcement holes(B)

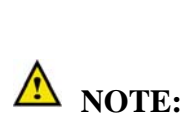

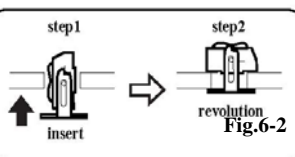

Slightly open the grommets using a phillips screwdriver, to prevent them from falling from the roof headlining.  $\leftarrow \rightarrow$ 

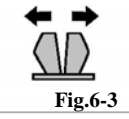

(c) Bend to tograr board anchor to correct shape. Insert tograr board anchor into the drilled hole.

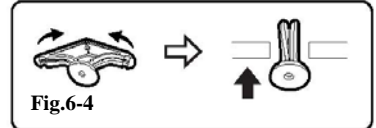

| SCION<br>Procedure                       | xD                               | 2008-         | OVERHEAD CONSOLE                                                                                                    |
|------------------------------------------|----------------------------------|---------------|----------------------------------------------------------------------------------------------------|
| Fig.6-5<br>Cross-sectional Vie           | EW OHook                         | or<br>Fig.6-6 | id of the overhead console and hang<br>onsole to hole in the chassis by using<br>ook.<br>nnecter into the hole on the overhead<br>shown in Fig.6-5. |
| Screws<br>Screws<br>M6×25(×2)<br>Fig.6-7 | Truss Tapping Scre<br>M5×12 (×2) | ew B1,        | head console by firmly tightening<br>rews show in Fig.6-7                                                                                           |

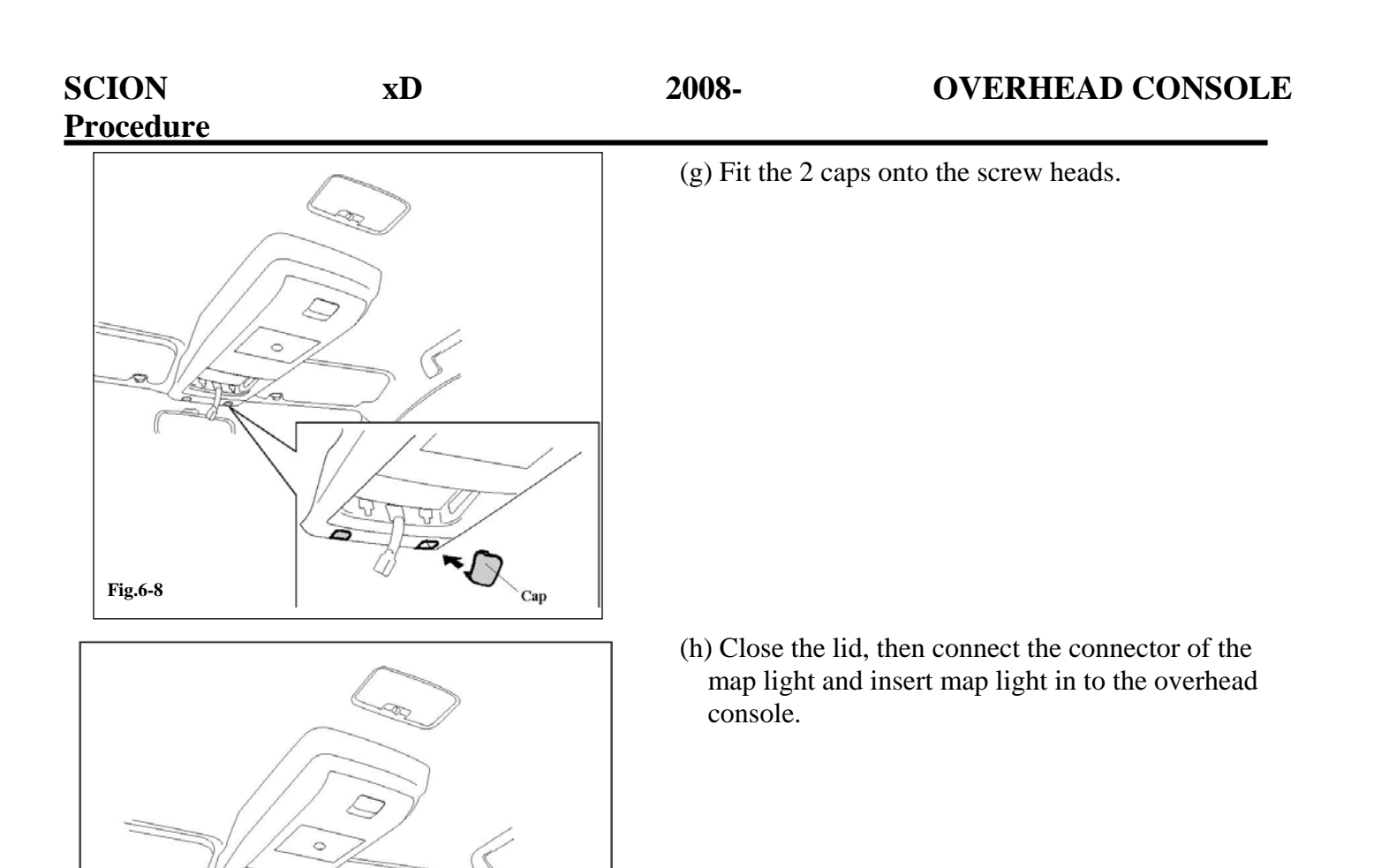

- (i) Peel off the protective sheet from the plastic cover and set the plastic cover and photo mount sheet in place, as shown in the Fig.6-10.

Fig.6-9

| SCION<br>Procedure                          | xD                          | 2008-                         | OVERHEAD CONSOLE                                         |
|---------------------------------------------|-----------------------------|-------------------------------|----------------------------------------------------------|
| Return the cable to<br>the negative battery | terminal.                   | re 7. RECONNE<br>NEC          | ECT THE CABLE TO THE<br>GATIVE BATTERY TERMINAL.         |
|                                             |                             | (a) Reconnect<br>cable.(Fig.7 | the vehicle's negative battery<br>(-1)                   |
| Fig.7-1                                     | Use arrows in we<br>Battery | Tighten the                   | nut to 4.1 N-m.(36 lbf-in)                               |
|                                             |                             | Do not touch when replace     | n the positive terminal with any tool ing the cable etc. |

2008 -

| Check:                                                                                                    | Look For:                                                                                                    |  |
|----------------------------------------------------------------------------------------------------|----------------------------------------------------------------------------------------------------|--|
| Accessory Function Checks          Bracket Installation         Compartment door functionality         Verify map light function         Confirm clean interior | <ul> <li>Ensure screws are securely tightened and<br/>no gaps are visible between console and<br/>headliner.</li> <li>Press release button for both front and rear<br/>compartments.</li> <li>Verify doors open/close completely.</li> <li>Confirm map light turns on and off.</li> <li>Vehicle interior is free from<br/>burrs,chips,etc.</li> </ul> |  |